## **Anleitung Online-Reservierung eTENNIS**

## https://waldzell.tennisplatz.info

Eine einmalige Registrierung ist erforderlich, dabei sind unter anderem auch Adresse, Telefonnummer, E-Mail-Adresse und Geburtsdatum anzugeben.

Pflichtfelder sind mit <sup>(1)</sup> gekennzeichnet.

Nach der Anmeldung kannst du über das Menü beim Benutzericon oben) deine Einstellungen (Bild rechts verwalten (z.B. Profilbild, Benachrichtigungen, Zugangsdaten, etc.). Unter Benachrichtigungen (per E-Mail, SMS ist nicht möglich) am besten beide Reservierungsbestätigungen, Storno, Platzsperre und Newsletter anhaken.

Nach der Registrierung bist du erst einmal Gastspieler. Du kannst in dieser Benutzergruppe Reservierungen tätigen, siehst allerdings den zu bezahlenden Gästebeitrag. Die Accounts werden nach Abgleich mit den Mitgliederdaten von den Administrator:innen manuell auf die Benutzergruppe Mitglied umgestellt. Falls du übersehen wurdest oder dies zu lange dauert, wende dich bitte an Johann Burgstaller (0664/5115404).

eTENNIS ist eine Webapp – über das Benutzermenü (Bild rechts Mitte) kannst du diese auf den Home-Screen deines Mobilgerätes hinzufügen und dann jederzeit wie jede andere App starten (am PC ist die App über das Browsermenü installierbar). Bei der Anmeldung am besten das Häkchen bei "eingeloggt bleiben" setzen.

Eine Reservierung kannst du vornehmen, wenn du im System angemeldet bist und im Reservierungskalender die gewünschte Beginnzeit auswählst. Im nächsten Schritt können Mitspieler:innen und Dauer ausgewählt werden. Zum Abschluss noch speichern, dann erscheint deine Reservierung im Kalender. Reservierungen können nächträglich abgeändert oder wieder gelöscht werden.

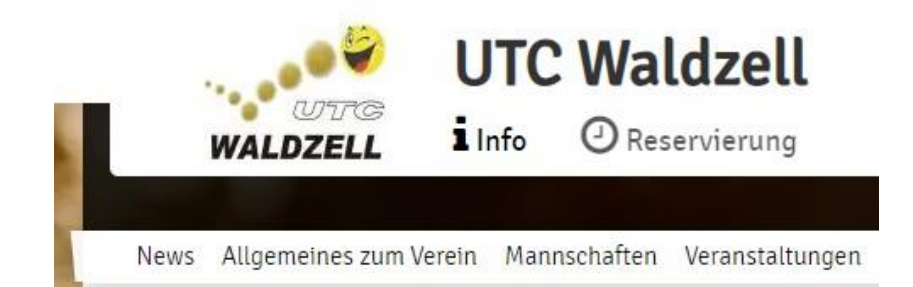

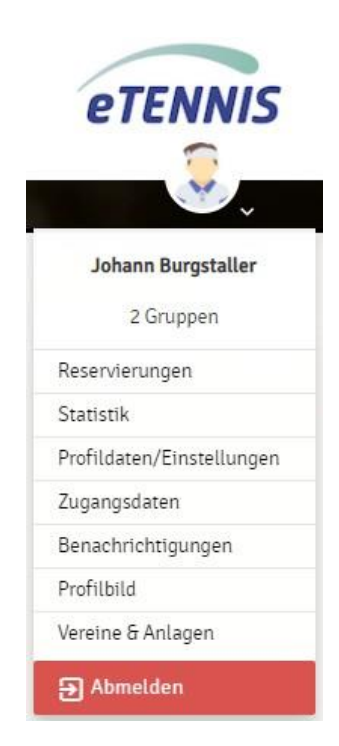

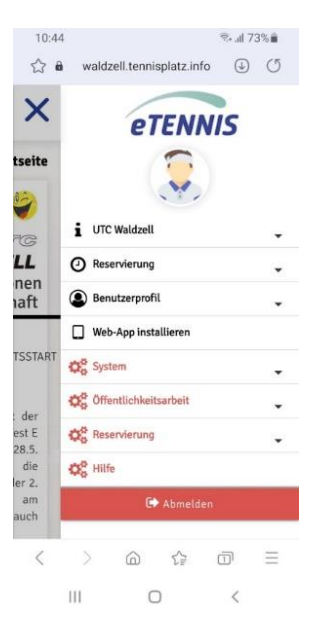

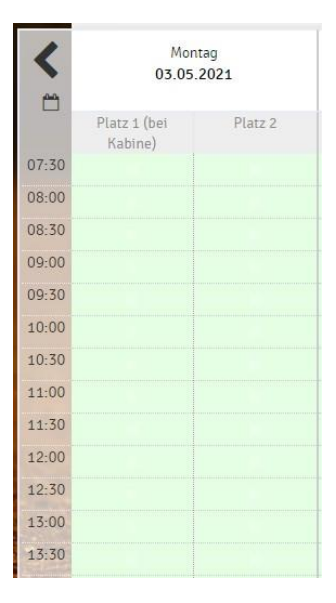